一般競争入札の仕様書等に関する質問フォームの流れ (※回答は公社 HP に掲出します)

## 一般競争入札の質問受付

入札公告第10項第1号及び2号のとおり質問受付及び回答掲載についてオンライン上で 実施します。

申請フォームで作成し交付する「一般競争入札参加資格確認通知書」記載の 12(3)仕様書等 の質問 URL から「仕様書等に関する質問フォーム」画面へ飛びます。 ※入札公告(概要一覧)記載の質問受付締切日時で締め切られますのでご注意ください。

|                      |              |                                      |                          |                                          |                                |                        | 会和6年○月○日                                                                                                    |
|----------------------|--------------|--------------------------------------|--------------------------|------------------------------------------|--------------------------------|------------------------|----------------------------------------------------------------------------------------------------|
|                      |              |                                      |                          |                                          | ÷                              | 般的                     | 競争入札参加資格確認通知書                                                                                                    |
|                      | -<br>R:R1    | <b>▶</b> 入札                          | 身加                       | 資格                                       | 和認中                            | 消害                     | 現出者 各位                                                                                                    |
|                      |              |                                      |                          |                                          |                                |                        |                                                                                                    |
|                      |              |                                      |                          |                                          |                                |                        | 用藏市住宅供給公社。理事長                                                                                                    |
| 改                    | の入村          | Liz-s                                | 110                      | 争加到                                      | 直格を                            | 自認                     | しためで通知します。                                                                                                    |
| 1                    | 22           |                                      | Ŧ                        |                                          | Н                              |                        | 合物6年〇月〇日(月)                                                                                                    |
| 2                    | Т            |                                      | *                        |                                          | -45                            |                        | ビバース田島町インターホン設備その他改修工事                                                                                                    |
| з                    | 人市           | 1.81                                 | u F                      | 桜の                                       | 有無                             |                        | 有                                                                                                    |
| 4                    | $\mathbf{X}$ | ŧ                                    | 2                        | в                                        | 将                              |                        | 合和6年○月○日(水) 午後2時30分                                                                                                    |
| 5                    | 入            | ŧ                                    | l.                       | 带                                        | Bi                             |                        | 川崎市住宅鉄給公社 会議室 (川崎啓子ビルディング6階)                                                                                                    |
| 6                    | 契            | 約                                    | 保                        | н                                        | - 2                            |                        | 要 10%                                                                                                    |
| 7                    | m            |                                      | 払                        |                                          | +                              |                        | 有                                                                                                    |
| 8                    | 解体           | :Т#                                  | に変                       | する                                       | 費用時                            |                        | 建設工事に係る資材の再資源化等に関する法律の適用 有                                                                                                    |
| 9                    | 最            | 飭                                    | aj i                     | 民(                                       | 面 格                            |                        | 最低制限值格採用                                                                                                    |
| 10                   | 仕书           | <b>F 告</b> ?                         | 年の                       | 用合                                       | 龙光                             |                        | 住宅誌 整備課                                                                                                    |
| 11                   | 矣            | 約                                    | 相                        | 4                                        | R                              |                        | 秘密部 秘密課                                                                                                    |
| 12<br>13<br>13<br>14 |              | の<br>新<br>新<br>開<br>新<br>開<br>に<br>の | 地<br>住宅(<br>書等)<br>//sar | の<br>其給<br>2<br>カダウ<br>また<br>adbax       | 事 項<br>注記<br>マンロー<br>-<br>世2kg | 中入<br>中<br>下<br>F<br>F | L参加者と得が違ったおり<br>ポイスワード<br>メリカロード<br>ネ Japanasic (- (met-and)- (met-accelere 705(17)20) (Amer-<br>A Japanasic (- (met-and)- (met-accelere 705(17)20) (Amer-<br>light 13) |
|                      | ●信欄 入入を最べた   | れれ発行一切                               | 新(注意なたり                  | 日本には、日本には、日本には、日本には、日本には、日本には、日本には、日本には、 | への)<br>(教育)<br>(見一)<br>(見一)    | 入会に行用ジョ                | を付は、入乳間除約10分前からを予定しております。<br>(温泉敏格の入れ金額(1)値の入れが2を買いた方温合けその前)<br>(周期中に入れ今年な後回)ます。<br>夜辺愛 (「乳泉敏緒の3時毎番夏客「及)」に同時市住宅供給公社ホー<br>公表した「、のましたあくゆん」と「アドカ 日本 林檎素の休安」                |

ログイン(推奨)又はメール認証により進んでください。

| <b>III的市住宅供給公社</b> スマート申請 | サンドボックス                                                                                                    | ×==- ~ |
|---------------------------|----------------------------------------------------------------------------------------------------|--------|
|                           | ー般競争入札の質問受付(ビバース田島町<br>インターホン設備その他改修工事)テスト                                                                                                    |        |
|                           | 川崎市住宅供給公社の「一般競争入札の質問受付(ビパース田島町インター<br>ホン設備その他改修工事)テスト」のオンライン申請ページです。<br>-般競争入札の質問受付(ビバース田島町インターホン設備その他改修工<br>事)テスト<br>案件ごとに質問締切期限が定められています。<br>期限を過ぎての質問は受付できません。 |        |
|                           | 入力の状況<br>096                                                                                                    |        |
|                           | 川崎市住宅供給公社の「一般競争入札の質問受付(ビバース田島町インター<br>ホン設備その他改修工事)テスト」のオンライン申請ページです。<br>一般競争入札の質問受付(ビバース田島町インターホン設備その他改修工<br>事)テスト                                                |        |
|                           | 案件ごとに質問続切明限が定められています。<br>期限を過ぎての質問は受付できません。           ログインして申請に進む           ログインしていただくと、申請の一時保存ができるようになります。           または           メールを認証して申請に進む                 |        |

利用規約に同意の上「申請に進む」をクリック

| ー般競争入札の質問受付(ビバース田島町<br>インターホン設備その他改修工事)テスト                                                |  |
|-------------------------------------------------------------------------------------------|--|
| 入力の状況<br>096                                                                              |  |
| 川崎市住宅供給公社の「一般競争入札の質問受付(ビバース田島町インター<br>ホン設備その他改修工事)テスト」のオンライン申請ページです。                      |  |
| ー般競争入札の貨間受付(ビバース田島町インターホン設備その他改修工<br>事)テスト<br>案件ごとに質問締切期限が定められています。<br>期限を過ぎての質問は受付できません。 |  |
| 利用規約をご確認ください                                                                              |  |
| 利用規約 [2] に同意して、申請に進んでください。                                                                |  |
| ● 別用規約に同意する ●■                                                                            |  |
| 申請に進む                                                                                     |  |

入力フォームに必要な情報を入力し「次へ進む」をクリックしてください。

※ログインユーザーの場合のみ途中ページで一時保存ができます。

| <ul> <li>入力フォーム</li> <li>申請者の情報</li> </ul>                                |
|---------------------------------------------------------------------------|
| 申請者の情報                                                                    |
|                                                                           |
| Q 法人を検索して自動入力する                                                           |
| 商号又は名称 通知                                                                 |
| OO建設株式会社                                                                  |
| ■ ● ● ● ● ● ● ● ● ● ● ● ● ● ● ● ● ● ● ●                                   |
| 2100006         郵便器号から住所を入力           ① 「範囲展目からだだち」カリを増すと、グボッー的に回転しカキャッキュ |
|                                                                           |
|                                                                           |
| 神奈川県川崎市川崎区砂子1-2-4                                                         |
| <ol> <li>自動入力後、番地、マンション名、師屋番号など、住所の統きがあれば入力してください。</li> </ol>             |
| 代表者職氏名 📷                                                                  |
| 代表取締役 川崎 太郎                                                               |
| ■ <b>話番号 ● ● ●</b><br>日中に連絡が取れる電話番号を入力してください                              |
| 044-244-7575                                                              |
| メールアドレス (1883)                                                            |
| t.sakamoto@kawasaki-jk.or.jp                                              |
| 2011年1月1日1日1日1日1日1日1日1日1日1日1日1日1日1日1日1日1日1                                |
| 川崎 次郎                                                                     |
|                                                                           |

質問の項目を選択の上、質問事項を入力してください。入力が完了したら次へ進みます。 ※質問項目は一度に複数選択でき、質問事項の入力欄が対応して出ますのでそれぞれ質問ができます。ま た同じ質問項目に対して文字数の範囲で複数質問事項を入力していただいて構いません。

|             | ー般競争入札の質問受付(ビバース田島町インターホン設備その他改修工<br>事)テスト                               |    |
|-------------|--------------------------------------------------------------------------|----|
|             | 入力の状況                                                                    |    |
|             | 679                                                                      | 10 |
|             | 申請の一時保存について                                                              |    |
|             | 保存期間は30日間です。 同じアカウントでログインし、この手続の<br>申請ページを開くことで、一時保存した内容から申請を再開できま<br>す。 |    |
|             | 入力フォーム                                                                   |    |
|             | 申請詳細                                                                     |    |
|             | 質問する入札案件の件名 💩                                                            |    |
|             | ビバース田島町インターホン設備その他改修工事                                                   |    |
|             | 質問する項目 💩 🛛                                                               |    |
|             | 質問する項目 🕫                                                                 |    |
|             | ✔ 仕様書                                                                    | ]  |
|             | □ 内訳書                                                                    |    |
|             |                                                                          |    |
|             | 質問事項(仕様書) ◎■<br>該当ページ、該当項目、質問内容をまとめて記入してください。                            |    |
|             | 仕様書のページのOOはOOでよいでしょうか。                                                   |    |
|             |                                                                          |    |
|             | -時保存して、次へ進む                                                              | U  |
| 内容確認の上「この内容 | で申請する」をクリックしてください                                                        | 0  |
|             | 一般競争入札の質問受付(ビバース田島町インターホン設備その他改修工                                        |    |
|             | 事) フ人下                                                                   |    |
|             | 入力の抹況<br>1009                                                            | 16 |
|             | 申請内容の確認                                                                  |    |
|             | 申請者の情報                                                                   |    |
|             | 申請者の種別 💩                                                                 |    |
|             | 法人 / 編集                                                                  |    |
|             | 商号又は名称 🛛 👼                                                               |    |
|             | OO建段株式会社                                                                 |    |
|             | 申請詳細                                                                     |    |
|             | 質問する入札案件の件名 🕫                                                            |    |
|             | ビバース田島町インターホン設備その他改修工事                                                   |    |
|             | 質問する項目 💩 🕫                                                               |    |
|             | 仕様書 <b>∠</b> 編集                                                          |    |
|             | 質問事項(仕様書) 🛛 🔊 🖻                                                          |    |
|             | 住様書のページの〇〇は〇〇でよいでしょうか。 🗾 編集                                              |    |

この内容で申請する

申請が完了し、申請完了の通知がメール送付されます。

回答につきましては、入札公告第に記載のとおり公社 HP 上に掲載いたします。

以下公告より抜粋

入札公告(概要一覧)質問回答予定日になりましたら、公社 HP 内、入札・契約情報ページの「入札公告 ページ」のうち本案件の回答欄に表示される「DL」の文字(入札公告(概要一覧)の「質問回答予定日 時」から入札日午前0時まで表示されます。)をクリックし、指定のパスワードを入力することで閲覧又は 取得できます。パスワードは、「一般競争入札参加資格確認通知書」に記載して通知します。

| 申請力                                                                                                    | 院了しました                                                 |
|----------------------------------------------------------------------------------------------------|--------------------------------------------------------|
| 完了メールを登録頂いたメールアドL<br>(申請詳細) からご確認いただけま                                                                      | パスに送信しました。また、 申請内容はごちらす。                               |
| ※メールが届かない場合は、迷惑メー<br>ますので、一度ご確認ください。                                                                        | ・ルフォルダに振り分けられている可能性があり                                 |
| アンク                                                                                                    | 「一トのお願い                                                |
| オンライン手続きにはどの                                                                                                | Dくらいご満足いただけましたか?                                       |
| *** ☆ ☆                                                                                                    |                                                        |
| ご感想 ##                                                                                                    |                                                        |
| オンライン手続きの良かった点や、今<br>善点などを具体的にお聞かせください                                                                      | &オンライン手続きをより良いものにするための改<br>、                           |
|                                                                                                    |                                                        |
| 日 ち 〇 ↑ ♦ = 川崎市住宅供給公社 一般競争入札の質問受付(ビバース田島町イ                                                                  | レターホン設備者の他改修工事) テスト 受け付けのお知らせ - メッセージ (テキスト形式) 日 ー ロ X |
| ファイル メッセージ ♀ 実行したい作業を入力して伏さい                                                                                |                                                        |
| ☆ 無線<br>ふ 送面 シール・ 制除<br>弦信 全員に 転送 面 その他・<br>安信<br>第1000000000000000000000000000000000000                    | □ □ □ □ □ □ □ □ □ □ □ □ □ □ □ □ □ □ □                  |
| 削除 返信 94ック操作 5                                                                                              | 移動 タヴ に 編集 ズーム ヘ                                       |
| 2057/05/12(水) 11:11<br>ローロロタド(2回加山).graffer.jp<br>川崎市住宅供給公社 一般競争入札の質問受付(ビ)(ース田島町インターホン設備その他改修工事) テスト 受け行    | trostust                                               |
| 短先 tsakamotoWkawasaki-jkorjp                                                                                | ^                                                      |
| 「川崎市住宅供給公社 一般競争入札の質問受付(ビバース田島町インターホン設備その他改修<br>くお待ちください。                                                    | 工事)テスト」の申請を受け付けいたしました。質問内容を確認後、順次処理を行いますので、今しばら        |
| ■ 申請の遭頭<br>川尚市住宅供給公社 一般競争入札の質問受付(ビバース田島町インターホン設備その                                                          | 他改修工事)テスト                                              |
|                                                                                                    |                                                        |
| 2024-03-21 11:11:11                                                                                         |                                                        |
| 申請の詳細は、以下の URL からご確認いただけます。<br>https://sandbox-ttzk.graffer.jp/smart-apply/applications/5114868566230911802 |                                                        |
|                                                                                                    |                                                        |

## 一般競争入札の回答のホームページへの掲出

入札公告(概要一覧)記載の質問回答予定日時になりましたら回答書がダウンロードできる ようになります。パスワードは一般競争入札参加資格確認通知書の設計図書ダウンロード パスワードと同じです。質問が無かった場合にもその旨の資料が掲載されます。

|               | -   |               |             |         |     |    |     | 公社について      |
|---------------|-----|---------------|-------------|---------|-----|----|-----|-------------|
| <b>国</b> 令和5年 | 王度年 | <u>年間発注予定</u> | 一覧(請負工事) 令和 | 6年1月29日 | 日更新 |    |     | 公社についてTOP   |
|               |     |               |             |         |     |    |     | 入札・契約情報     |
| 入札公告          | ī   |               |             |         |     |    |     | 入札公告(発注予定)  |
| 業種            |     | <u>小牛口</u>    | 件名          | 申込      | 入札  | 設計 | 同答書 | 入札結果        |
| *12           | •   | A84 +         | 1741 ¥      | 締切日     | 予定日 | 図書 |     | 入札・契約制度関係資料 |
|               |     |               |             |         |     |    |     |             |

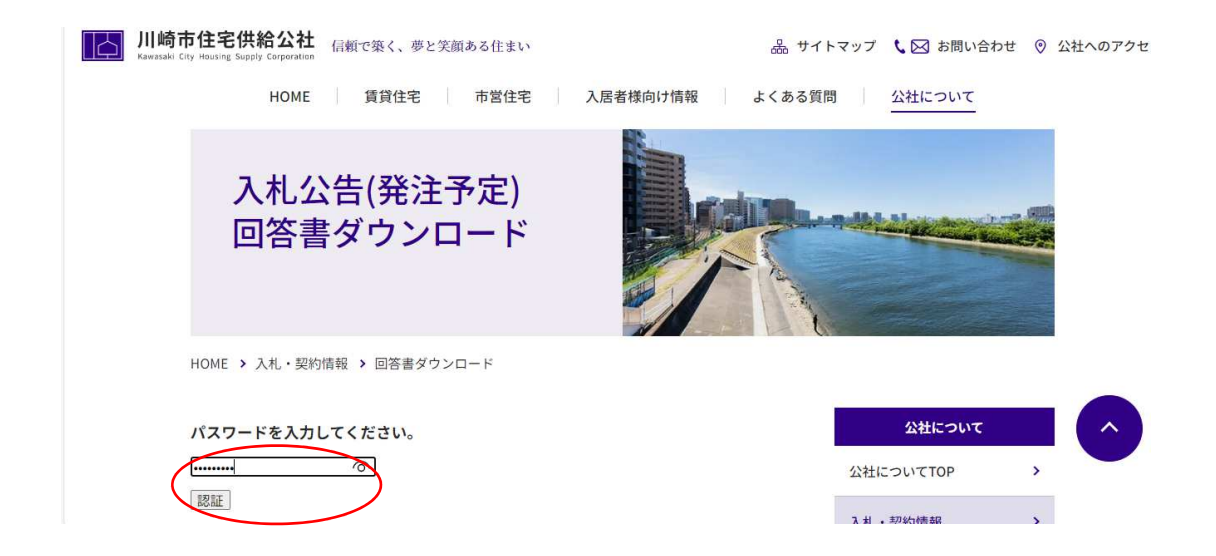

「ダウンロードはこちら」をクリックして回答書をご確認ください。

| 川崎市住宅供給公社<br>Fawesaki City Housing Supply Corporation | 🏯 サイトマップ 🕄 🖂 お問い合わせ 💿 公社へのアクセス     |
|-------------------------------------------------------|------------------------------------|
| HOME 賃貸住宅 市営住宅                                        | 入居者様向け情報 よくある質問 公社について             |
| 入札公告(発注予定)<br>回答書ダウンロード                               |                                    |
| HOME > 入札・契約情報 > 回答書ダウンロード                            |                                    |
| ダウンロードの用意が出来ました。                                      | <mark>公社について</mark><br>公社についてTOP → |
|                                                       | 1 H . 1704-J###0                   |